# VX820 DUET Kurzbedienungsanleitung

#### Funktionsbeschreibung

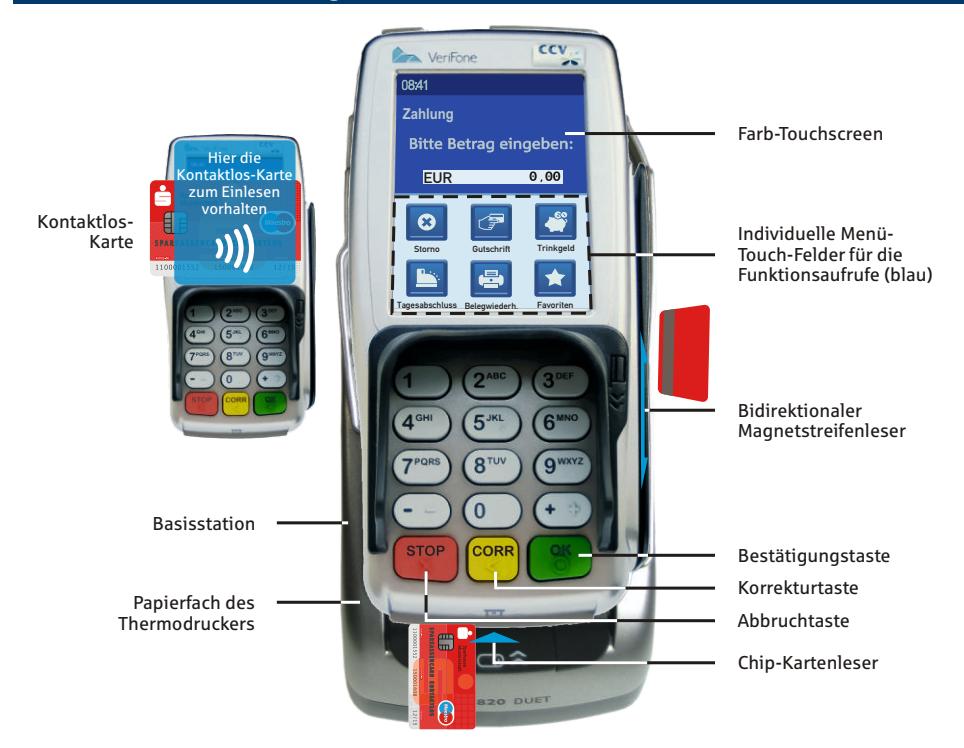

#### Papierrollenwechsel an der Basisstadion des VX820 DUET

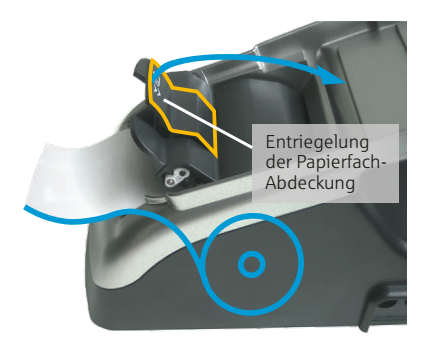

Zum Öffnen bitte den Entriegelungs-Hebel der Papierfach-Abdeckung nach oben ziehen. Die Abdeckung springt auf und lässt sich im Gehäuse versenken. Mittelhülse der alten Papierrolle herausnehmen und Staub und Papierreste bitte aus dem Rollenfach entfernen. Die neue Thermopapierrolle bitte, wie in der Abbildung dargestellt einlegen. Das Papierende bitte 5 cm über die Abrisskante abrollen und festhalten. Papierfach bitte wieder verschließen. Der Verschluss muss hörbar einrasten!

Achtung! Die Belege bitte nach unten abreißen.

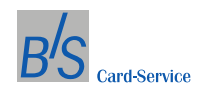

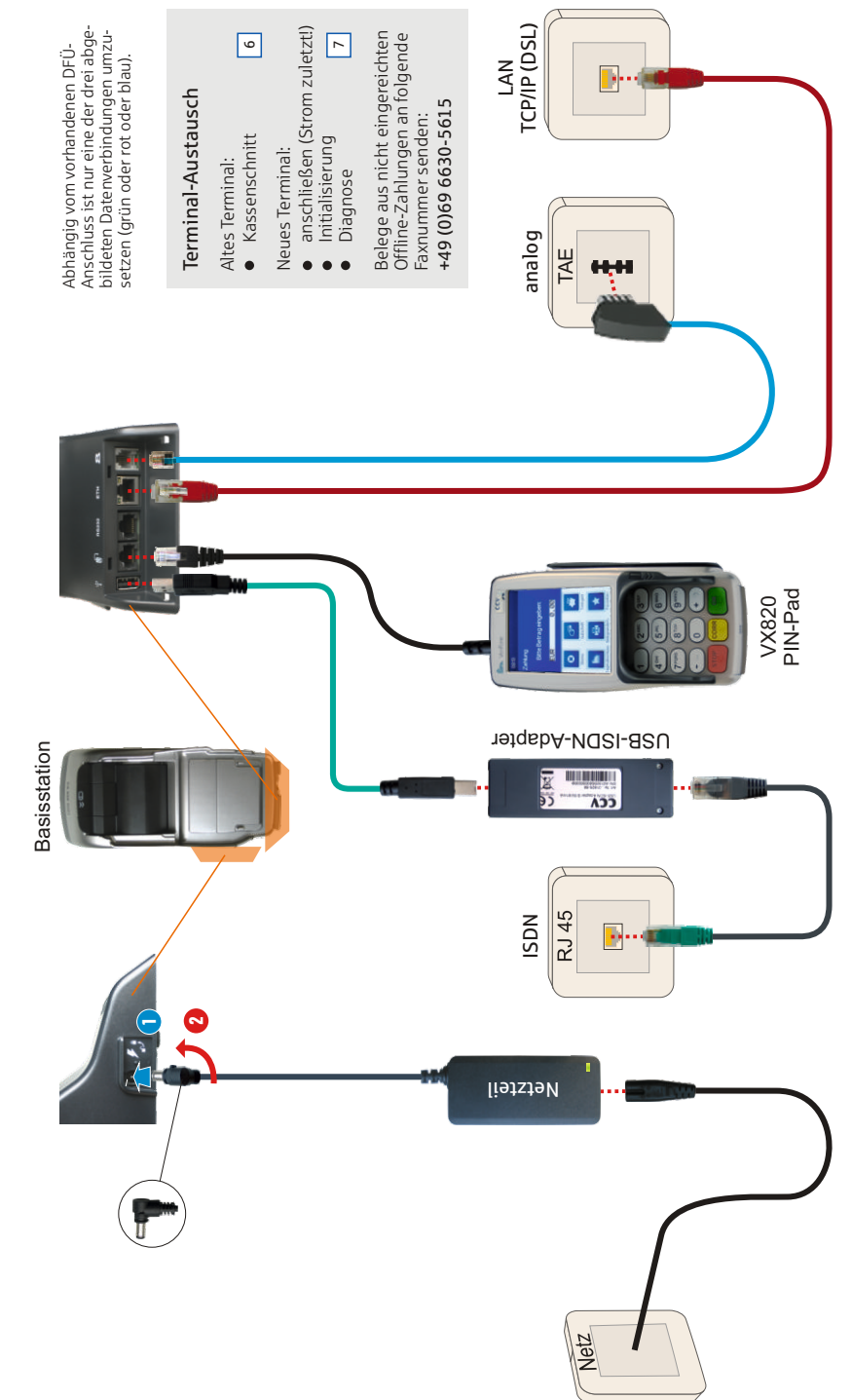

# Anschlussplan

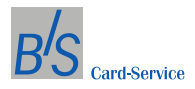

# Kauf

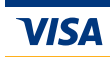

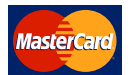

Karten mit Chip müssen an diesem Terminal grundsätzlich über den Chip autorisiert werden. Bei Lesefehlern fordert Sie das Terminal automatisch auf, die Daten über den Magnetstreifenleser einzulesen, sofern die Bank die Karte dafür freigeschaltet hat.

Bei Kreditkarten mit Chip entscheidet sich erst während der Buchung ob der Kunde die Zahlung mit Unterschrift oder PIN bestätigt.

#### Blau: Eingaben, die vom Kunden durchzuführen sind.

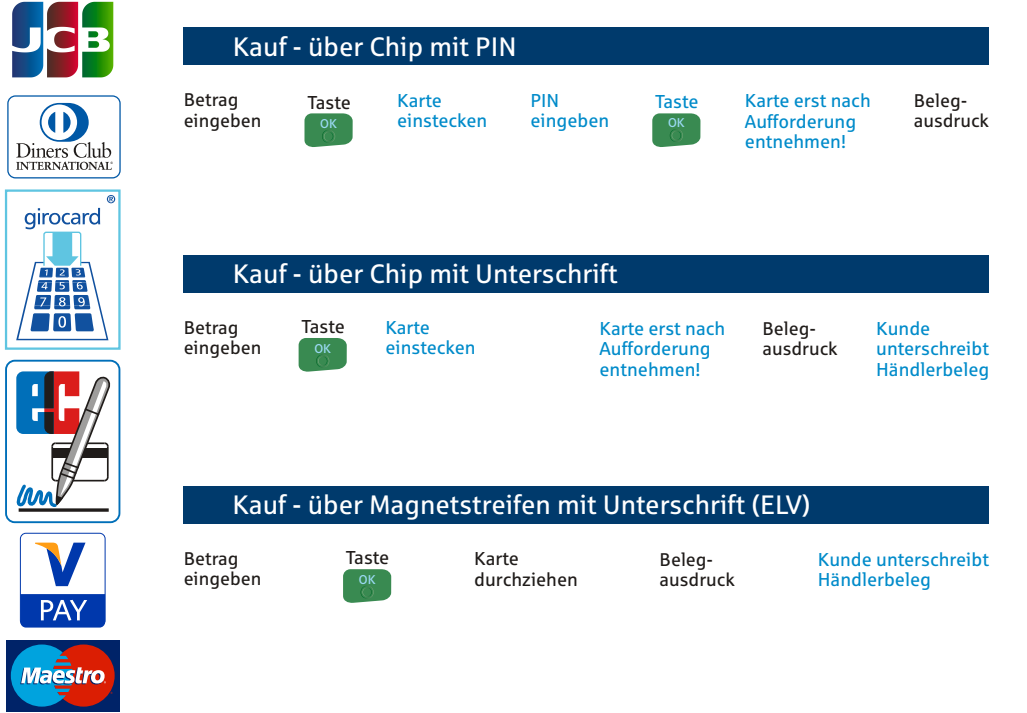

Abhängig von der eingesetzten Chip-Karte ist es möglich, dass zusätzliche Eingaben vom Terminal erwartet werden. So kann zum Beispiel eine zusätzliche Betragsbestätigung durch den Kunden oder der Wechsel in eine andere Sprache abgefragt werden. Bitte beachten Sie die diesbezüglichen Meldungen im Display.

Die Anzeige der Felder zum Aufruf der Zahlungsfunktionen (Favoriten) ist abhängig von den freigeschalteten Funktionen am Terminal. Funktionen die nicht in der Grundeinstellung des

Displays angezeigt werden, können Sie durch anklicken des Feldes 📩

blättern mit dem Feld 🔽 erreichen.

und weiterem

# Storno / Gutschrift

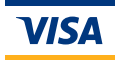

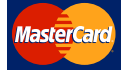

## Storno Feld Kassierer-\*

Kassierer-**※** PIN eingeben TA-Nr. vom Kaufbeleg eingeben

Taste

Taste

Karte einstecken – \* nach Aufforderung entnehmen

Belegausdruck

X

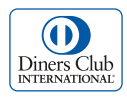

girocard

123456

789 0 \* Karte bitte durch den Magnetstreifen-Leser ziehen, wenn das Display dazu auffordert.

Ein Storno ist nur dann möglich, wenn am Terminal seit der Buchung kein Kassenschnitt stattgefunden hat und von der kartenausgebenden Bank (Autorisierungszentrum) kein Clearing erfolgt ist. Das Clearing wird gewöhnlich kurz nach Mitternacht Ortszeit durchgeführt.

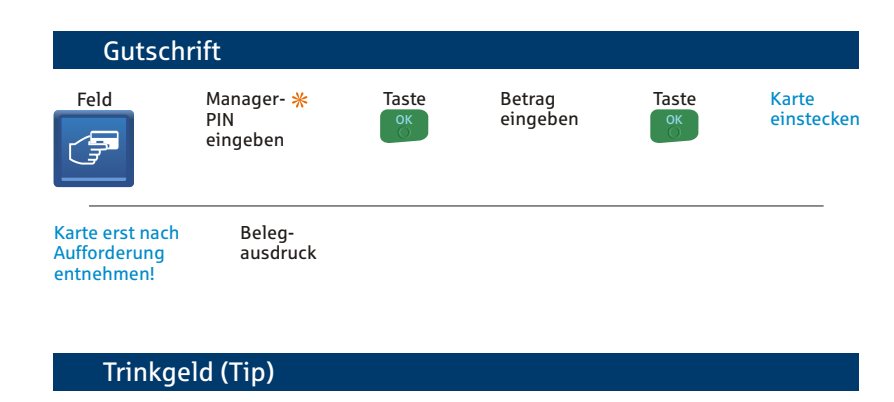

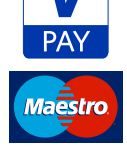

Feld

TA-Nr. vom Kaufbeleg eingeben OK

Trinkgeld-Betrag eingeben Taste

Belegausdruck

Die Werkseinstellung der Kassierer-PIN ist: 11 11 11
 Die Werkseinstellung der Manager-PIN ist: 22 22 22

PINs bitte ändern. 8

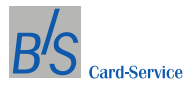

## Kontaktlos

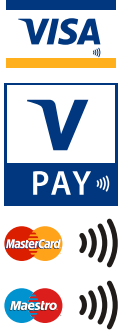

## Kauf - unter Limit

Betrag eingeben

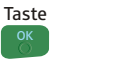

Karte vor das Display halten

Beleg-ausdruck (optional)

Das Limit liegt zur Zeit bei 25,00 €.

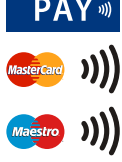

| Kauf - über Limit mit PIN |       |                                      |                 |       |                    |  |
|---------------------------|-------|--------------------------------------|-----------------|-------|--------------------|--|
| Betrag<br>eingeben        | Taste | Karte vor *<br>das Display<br>halten | PIN<br>eingeben | Taste | Beleg-<br>ausdruck |  |

| Kauf               | - über Limi                   | t mit Un                                    | terschrift                          |                    |                                     |                    |
|--------------------|-------------------------------|---------------------------------------------|-------------------------------------|--------------------|-------------------------------------|--------------------|
| Betrag<br>eingeben | Taste                         | Karte vor <b>米</b><br>das Display<br>halten |                                     | Beleg-<br>ausdruck | Kunde unterschreibt<br>Händlerbeleg |                    |
| Storr              | וס                            |                                             |                                     |                    |                                     |                    |
| Feld               | Kassierer-<br>PIN<br>eingeben | Taste<br>OK                                 | TA-Nr. vom<br>Kaufbeleg<br>eingeben | Taste<br>OK<br>⊖   | Karte vor<br>das Display<br>halten  | Beleg-<br>ausdruck |
| Guts               | chrift                        |                                             |                                     |                    |                                     |                    |
| Feld               | Kassierer-<br>PIN<br>eingeben | Taste<br>ок                                 | Betrag<br>eingeben                  | Taste<br>Ок        | Karte vor<br>das Display<br>halten  | Beleg-<br>ausdruck |

\* Die Konfiguration der Karte kann ein zusätzliches Einstecken der Karte verlangen.

## Berichte

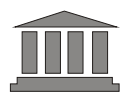

#### Tagesabschluss / Kassenschnitt

Der Tagesabschluss sollte einmal täglich durchgeführt werden. Bitte beachten Sie, dass nach dem Kassenschnitt kein Storno einer zuvor erfolgten Zahlung mehr möglich ist!

Feld

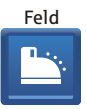

Kassierer-PIN eingeben

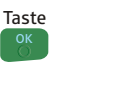

Tagesabschluss-Beleg wird ausgedruckt

#### Gesamtumsatz (Kassensummen)

Mit dem Gesamtumsatz wird ein Beleg über die Transaktionen seit dem letzten Kassenschnitt ausgedruckt. Er ist rein informativ und ersetzt nicht den Tagesabschluss!

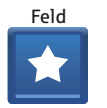

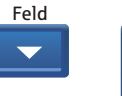

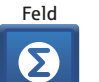

Kassierer-PIN eingeben

| Taste |  |
|-------|--|
| ОК    |  |

Gesamtumsatz-Beleg wird angezeigt

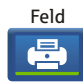

Gesamtumsatz-Beleg wird ausgedruckt

#### Zwischensumme

Mit der Zwischensumme wird ein Beleg über die Transaktionen seit der letzten Zwischensumme oder dem Kassenschnitt ausgedruckt (Abrechnung für Schichtdienst).

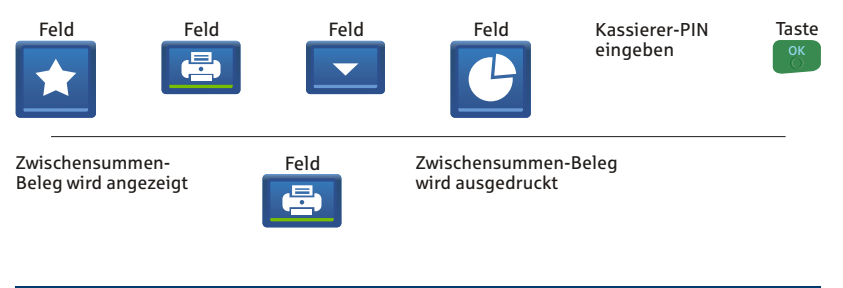

## Letzter Beleg / Duplikat

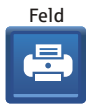

Kassierer-PIN eingeben

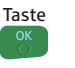

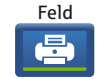

Der letzte gedruckte Beleg wird als Duplikat noch einmal ausgedruckt.

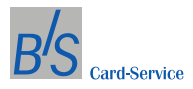

# Systemfunktionen

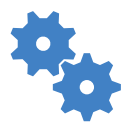

#### **Erweiterte Diagnose**

Die erweiterte Diagnose hat zwei Aufgaben:

- 1. Den elektronischen Verbindungsaufbau zum Netzwerkrechner zu prüfen.
- 2. Daten zwischen Terminal und Netzwerkrechner abzugleichen, z. B. die Uhrzeitumstellung von Sommer- auf Winterzeit.

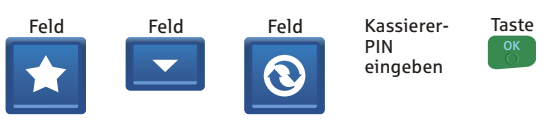

Bei erfolgreichem Abschluss wird ein Diagnosebericht ausgedruckt

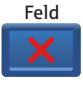

## Initialisierung

Bei der Initialisierung wird das Terminal auf dem Netzwerkrechner angemeldet.

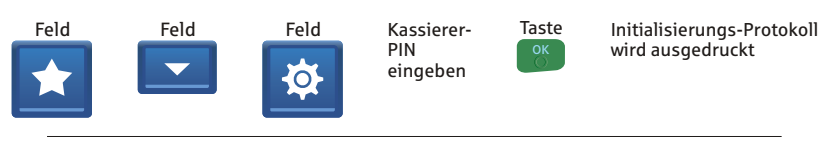

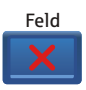

# Systemfunktionen

| Kassiere                        | r-PI | N ände      | ern                    |                               |                       |                                          |       |
|---------------------------------|------|-------------|------------------------|-------------------------------|-----------------------|------------------------------------------|-------|
| Feld                            | F    | eld         |                        | Kassierer-<br>PIN<br>eingeben | Taste                 | Feld<br>Verwaltung                       | •     |
| Feld<br>System                  | •    | Termina     | Feld<br>al PINs        |                               | Feld<br>Kassierer-PIN | Kassierer-<br>PIN<br>eingeben            | Taste |
| Neue Kassierer-<br>PIN eingeben |      | Гaste<br>ок | <mark>Ne</mark><br>Pli | ue Kassiero<br>N wiederho     | er- Taste<br>len ok   | Taste<br>STOP<br>Zurück zum<br>Hauptmenü | _     |

Werkseinstellung der Kassierer-PIN ist: 11 11 11

Die PIN sollte aus Sicherheitsgründen alle 90 Tage geändert werden!

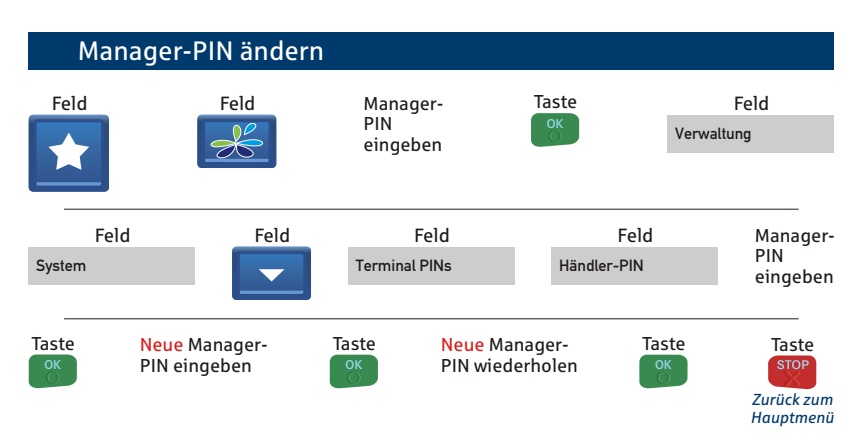

Werkseinstellung der Manager-PIN ist: 22 22 22

Da die Manager-PIN auch als Kassierer-PIN eingesetzt werden kann, muss sie mindest einmal von der Werkseinstellung abweichend vergeben werden, auch wenn sie ansonsten ungenutzt bleibt.

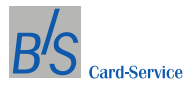

## Systemmeldungen

| Meldung                  | Weiteres Vorgehen                                                                   |
|--------------------------|-------------------------------------------------------------------------------------|
| Zahlung nicht möglich    | Kunden bitten, mit anderem Zahlungsmittel zu<br>zahlen.                             |
| Geheimzahl falsch        | Kunden bitten, die Geheimzahl zu prüfen, und<br>Transaktion neu starten.            |
| Karte ungültig           | Kunden bitten, mit anderem Zahlungsmittel zu<br>zahlen.                             |
| Karte nicht zugelassen   | Kunden bitten, mit anderem Zahlungsmittel zu<br>zahlen.                             |
| Storno nicht möglich     | Daten aus der Buchung überprüfen und<br>Transaktion neu starten.                    |
| Geheimzahl zu oft falsch | Kunde muss die Karte bei seinem Geldinstitut wieder freischalten lassen.            |
| Systemfehler             | Bitte auf einen Zusatztext auf dem Beleg<br>achten, sonst B+S Hotline anrufen.      |
| Vorgang abgelehnt        | Bitte Zusatztext vom Autorisierungssystem<br>auf dem Beleg beachten!                |
| Vorgang nicht möglich    | Karte kann im Moment nicht verarbeitet<br>werden. Vorgang evtl. später wiederholen. |

Die kartenbezogenen Fehlermeldungen kommen vom Autorisierungssystem der eingesetzten Karte. Zu der Richtigkeit der Aussagen kann nur der Kartenherausgeber Auskunft geben.

Achten Sie bei einer Ablehnung der Karte bitte immer auf den Zusatztext vom Kartenherausgeber. Er kann Ihnen wichtige Hinweise über das weitere Vorgehen geben.

## Sicherheit

#### Checkliste für Händler am POS

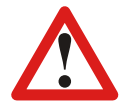

- Vergleichen Sie immer die Unterschrift auf dem Beleg mit der auf der Karte.
- Bitte pr
  üfen Sie anhand der Kartenpr
  ägung den G
  ültigkeitszeitraum der Karte. Ist nur ein Datum angegeben, ist die Karte bis zu diesem g
  ültig.
- Nutzen Sie die UV-Sicherheitsmerkmale bei Kreditkarten sind keine UV-Sicherheitsmerkmale unter UV-Licht sichtbar, ist die Kreditkarte höchstwahrscheinlich gefälscht.
- Lassen Sie den Kunden immer den Betrag lesen oder kontrollieren Sie diesen selbst noch einmal, um Tastatureingabefehler vor Abschluss der Kartenzahlung zu erkennen.
- Stellen Sie sicher, dass Ihre Kunden ungestört und unbeobachtet ihre PIN/Geheimzahl eingeben können.
- Vermeiden Sie soweit wie möglich die Aufbewahrung von Kartenbelegen oder Kartendaten. Entsorgen Sie alte Belege so, dass die Daten darauf nicht in den Besitz von Dritten gelangen können.
- Z Verwahren Sie Ihr Terminal außerhalb der Ladenöffnungszeiten an einem sicheren Ort.
- Lassen Sie keine unbefugten Personen an das Terminal.
- Melden Sie einen Manipulationsverdacht am Terminal umgehend der Polizei und B+S.
- Bitte achten Sie bei allen Kartentransaktionen (Kauf, Storno, Gutschrift) darauf, dass Sie den als Händlerbeleg gekennzeichneten Beleg für sich behalten. Nur auf diesem Beleg sind wichtige Daten für eventuelle Nachbuchungen oder für Auskünfte zum Karteninhaber.

Weitere Sicherheitshinweise finden Sie auf unserer Homepage unter:

www.bs-card-service.com

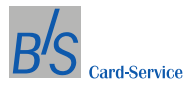

#### **B+S** Terminal Sicherheitssiegel

Ein Terminal ist Teil des "Geld-Kreislaufes" und damit genauso sorgfältig zu verwalten wie etwa ein 500 Euro-Schein.

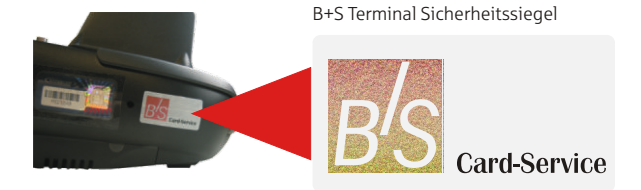

Es gibt immer wieder Versuche, POS-Terminals durch Öffnen zu manipulieren, um so an die Kartendaten und persönlichen Geheimzahlen (PINs) der Karteninhaber zu gelangen.

Selbstverständlich entsprechen alle Terminals von B+S Card Service den aktuellen Richtlinien der Deutschen Kreditwirtschaft (DK). Aber B+S geht noch einen Schritt weiter. Wir setzen auch auf eine visuelle Sicherheit!

Alle Terminals sind mit einem Sicherheitssiegel versehen. Dieses Siegel befindet sich seitlich am Gehäuse des Terminals, meist zwischen Unter- und Oberschale. Beim unbefugten Öffnen des Gehäuses bzw. beim Versuch des Ablösens wird das Siegel zerstört.

Kontrollieren Sie Ihr Terminal täglich und achten Sie darauf, dass das Sicherheitssiegel unbeschädigt ist.

## **Technische Sicherheit**

Achtung! Das Terminal immer nur mit dem Originalnetzteil betreiben. Bei Versuchen, das Terminalgehäuse zu öffnen, wird die integrierte Elektronik zerstört und alle Umsätze werden gelöscht.

## Wichtige Telefonnummern

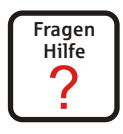

Genehmigungsdienst

B+S Card Service

+49 (0)69 6630-5555

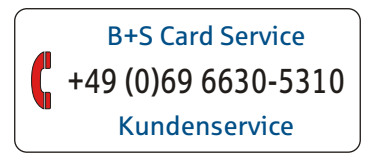

| Ihre Terminal ID        |
|-------------------------|
| <br>Bitte immer angeben |

B+S Card Service GmbH Lyoner Straße 9 60528 Frankfurt am Main Telefon: +49 (0)69 6630-5211 Info@bs-card-service.com www.bs-card-service.com

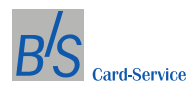